## 取り付け・配線の確認

## 電源を入れる

1 車のエンジンをかける。(ACCをONにする。)

:本機の電源が入ります。

2 警告画面の注意事項を確認して、 確認 をタッチする。

:現在地の地図画面が表示されます。

## 3 見晴らしの良い場所で、GPSの受信状態を確認する。

※しばらくたっても自車位置が表示されないときは、GPS情報から受信状態を確認してくだ さい。 (ア) 下記

※正しい自車位置が表示されていないと、学習レベル(EPP.15)は正しく表示されません。

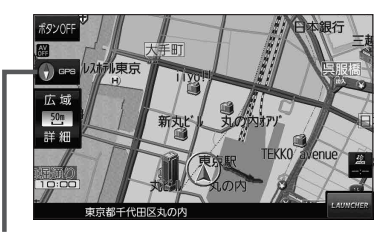

## GPS 受信表示 コンパスマークの背景色:GPSの受信状態 緑色…測位中 黒色…測位計算中/未測位

お知らせ GPS情報の確認方法について

MENU → 情報 → GPS情報 をタッチして、GPS情報を確認することができます。 受信中のGPS衛星の数(緑色のGPS衛星マーク)が多いほど、受信状態は良好です。